## **TextWrangler**

## **TextWrangler Installation Process**

After downloading TextWrangler from the Internet, you should see a window similar to what is below.

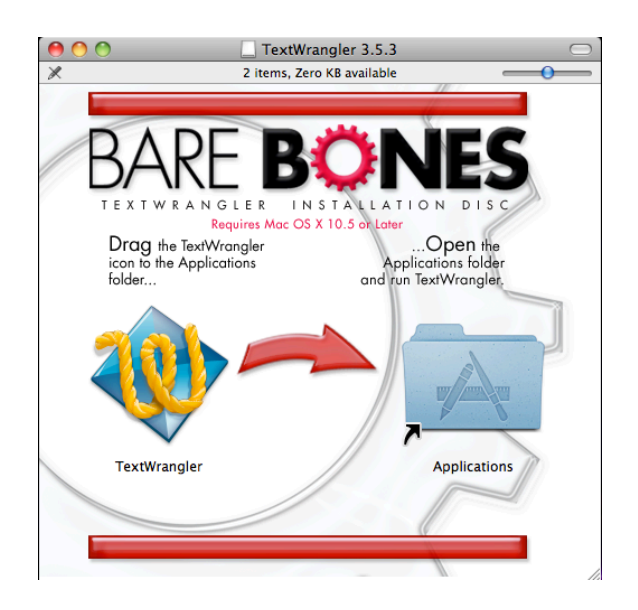

If you do not see this window, double-click on the .dmg file that you downloaded and it should show this window.

You need to drag the TextWrangler icon into the Applications folder on the right.

## Using TextWrangler to Create an HTML file

Once you open TextWrangler, you will see a blank document. To turn this document into an HTML file, perform a "File>Save As..."

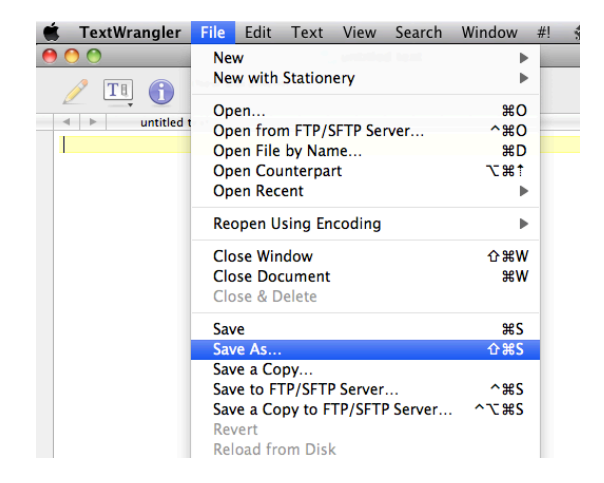

Type your file name with a .html extension and click "Save".

| Save As: index.html                                                            |             |
|--------------------------------------------------------------------------------|-------------|
| < ►) (##                                                                       | ÷ Q         |
| PLACES<br>Desktop<br>@ geraldgent<br>Applications<br>Documents<br>SEARCH FOR ▼ | 11          |
| Save as stationery Line breaks: Unix (LF) Encoding: Unicode (UTF-8)            | •           |
| New Folder                                                                     | Cancel Save |

You can now start typing your HTML tags and creating your webpage – notice that TextWrangler highlights your HTML tags.

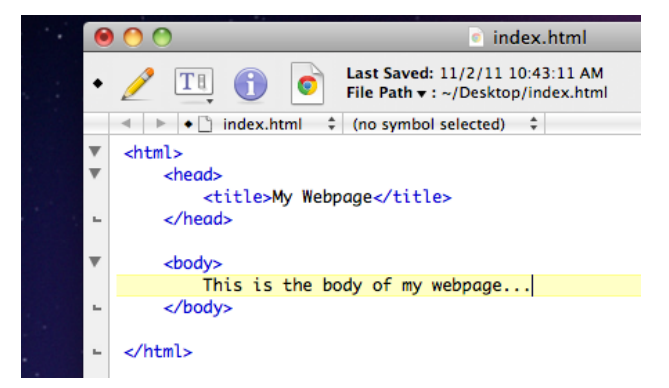